# Asset Maintenance, Repair & Cost

Last Modified on 04/02/2022 1:10 pm EST

# Asset Maintenance Control Panel

RentalPoint supports tracking of assets in and out of maintenance for service and repairs.

#### Access the maintenance menu via Products-->maintenance tab

| Rental Point     | =              |                                         |            |                     |                                   |            |              |                | 👃 ren                     | ıtp. °∢                    | ≬gmail.com <del>▼</del> |
|------------------|----------------|-----------------------------------------|------------|---------------------|-----------------------------------|------------|--------------|----------------|---------------------------|----------------------------|-------------------------|
| Dashboard        |                |                                         |            |                     |                                   |            | Repo         | rts 👻 Assets ୟ | <ul> <li>Setup</li> </ul> | <ul> <li>Others</li> </ul> | ·▼ Help ▼               |
| Bookings         | Maintenance    | Control panel                           |            |                     |                                   |            |              |                |                           |                            |                         |
| Markan Shortages |                | t 🗢 search text 🛛 😂                     |            |                     |                                   |            |              |                |                           |                            |                         |
| Card file        | Asset Code     | Description                             | Return By  | Fault Details       | Repair Details                    | Entry Date | Product Code | Serial #       | Ref.                      | Cost                       | Supplier                |
| Products         | 1005           | 8" Powered Speaker - Yamaha MSR100      | 31/12/2079 | broken              |                                   | 22/07/2020 | MSR100       | 98762371       |                           | 0                          |                         |
| Doartcases/Dacks | 2247           | Shure 4-Channel Microphone Mixer-Analog | 31/12/2079 | Service test please |                                   | 23/11/2018 | SCM268       | 268-897222     |                           | 0                          |                         |
|                  | 6318           | Ellipsoidal - Phoenix CDM               | 31/12/2079 |                     | test                              | 04/12/2015 | CDM          | 298721         |                           | 0                          |                         |
|                  | 6319           | Ellipsoidal - Phoenix CDM               | 31/12/2079 |                     | test                              | 04/12/2015 | CDM          | 298722         |                           | 0                          |                         |
| III Venues       | 6320           | Ellipsoidal - Phoenix CDM               | 31/12/2079 |                     | test                              | 04/12/2015 | CDM          | 298723         |                           | 0                          |                         |
| 💼 Schedule       | SCOOP155-13-16 | 1500 WATT - 18" SCOOP 155               | 31/12/2079 | wiring fault        |                                   | 15/01/2019 | SCOOP155     | SC13-16        |                           | 0                          | CABLE-SP                |
| Purchase Orders  | SCOOP155-13-5  | 1500 WATT - 18" SCOOP 155               | 31/12/2079 |                     | need wiring contacts              | 27/01/2015 | SCOOP155     | SC13-5         |                           | 0                          |                         |
| Æ Action Lists < |                |                                         |            |                     | checked and maybe re-<br>soddered |            |              |                |                           |                            |                         |
| J Contacts       | SCOOP155-13-7  | 1500 WATT - 18" SCOOP 155               | 31/12/2079 | wiring              |                                   | 15/01/2019 | SCOOP155     | SC13-7         |                           | 0                          |                         |

| Use the | Ľ | option to limit assets displayed in the maintenance window by status and type |
|---------|---|-------------------------------------------------------------------------------|

| Filters   |           |            |                 |       | ×        |
|-----------|-----------|------------|-----------------|-------|----------|
| Asset Sta | itus      |            |                 |       |          |
| All       | ⊖ Faulty  | ⊖ Damaged  | ⊖ Test Required |       |          |
| Туре      |           |            |                 |       |          |
| ● All     | ⊖ Tempora | ary OPerma | nent            |       |          |
|           |           |            |                 |       |          |
|           |           |            |                 | 🗸 All | Q Search |

#### See Fig 1.3 Below

A. Move between grid display options (Current, Product, Asset, All, Archived). All assets meeting that criteria will display on the grid.

B. Set the current record range using the scale at the bottom of the maintenance screen.

C. Enter any product code, description, barcode into the search text box

D: Use 🛛 to clear the search box

# E: Use 🖸 to refresh the grid

### Fig 1.3

| Rental Point                                                       | =                      |                                   |                                                                                            |            |                     |
|--------------------------------------------------------------------|------------------------|-----------------------------------|--------------------------------------------------------------------------------------------|------------|---------------------|
| <ul> <li>Dashboard</li> <li>Bookings</li> <li>Shortages</li> </ul> | Ma <mark>intena</mark> | ge of the reco<br>Niew<br>Current | ntrol panel CD<br>search text <b>1</b> CD                                                  |            |                     |
| Card file                                                          | Asset Cod              | Current<br>Product<br>Asset       | A                                                                                          | Return By  | Fault Details       |
| O Products                                                         | 1005                   | All                               | wered Speaker - Yamaha MSR100                                                              | 31/12/2079 | broken              |
| - Roadcases/Backs                                                  | 2247                   | Sh                                | ure 4-Channel Microphone Mixer-Analog                                                      | 31/12/2079 | Service test please |
| O Maintenance                                                      | 6318<br>6319           | Elli                              | psoidal - Phoenix CDM                                                                      | 31/12/2079 |                     |
| 1 Venues                                                           | 6320                   | Elli                              | nsoidal - Phoenix CDM                                                                      | 31/12/2079 |                     |
| 🗰 Schedule                                                         | SCOOP155-              | 13-16 150                         | 00 WATT - 18" SCOOP 155                                                                    | 31/12/2079 | wiring fault        |
| Purchase Orders                                                    | SCOOP155-              | 13-5 150                          | 00 WATT - 18" SCOOP 155                                                                    | 31/12/2079 |                     |
| 🚝 Action Lists 🛛 🖌                                                 |                        |                                   |                                                                                            |            |                     |
| J Contacts                                                         | SCOOP155               | Set the age<br>bookin             | of the Current<br>gs to view SCOOP 155                                                     | 31/12/2079 | wiring              |
|                                                                    | •                      |                                   | Current record : Days to look back           7         forward           7         forward | В          |                     |

# **Print Maintenance Record**

Print a copy of the maintenance record to attach to the asset if needed. This way issues with assets can easily be identified when looking through gear.

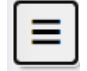

Access print options via e or right click on the maintenance grid

| hinten                     | ance Cor  | ntro | panel          |           |        |         |      |
|----------------------------|-----------|------|----------------|-----------|--------|---------|------|
|                            | Current 🜩 |      | cdm            | ×         | 0      |         |      |
| New                        |           | •    | ion            |           |        | Retur   | n By |
| <ul> <li>Repair</li> </ul> |           | •    | al - Phoenix ( | CDM       |        | 31/12/2 | 079  |
| 🔒 Print                    |           | •    | 🔒 Print Mai    | ntenan    | ce Red | cord    | 9    |
| 6320                       | Ellips    | soid | I≡ Print List  |           |        |         | 9    |
|                            |           |      | 🗉 Returns (    | direct to | maint  | tenance |      |
|                            |           |      | 🗉 Due for n    | nainten   | ance r | eport   |      |
|                            |           |      | 🗉 Damage       | d/faulty  | list   |         |      |
|                            |           |      | Assets to      | be tes    | ted    |         |      |

# Edit Maintenance Record

Access the Edit Maintenance Record option via the
Edit to open

Access the Edit Maintenance Record option via the eitor or right click on the maintenance grid, then click

#### maintenance details for the asset currently highlighted in the grid

| Maintenance Co | ontrol panel                               |            |               |                                                           |            |
|----------------|--------------------------------------------|------------|---------------|-----------------------------------------------------------|------------|
| E Current      | <ul> <li>search text</li> <li>☑</li> </ul> |            |               |                                                           |            |
| New            | ription                                    | Return By  | Fault Details | Repair Details                                            | Entry Date |
| Edit           |                                            |            |               |                                                           |            |
| Repair         | ATT - 18" SCOOP 155                        | 31/12/2079 | wiring fault  |                                                           | 15/01/2019 |
| Print          | , /ATT - 18" SCOOP 155                     | 31/12/2079 |               | need wiring contacts<br>checked and maybe re-<br>soddered | 27/01/2015 |
| SCOOP155-13-7  | 1500 WATT - 18" SCOOP 155                  | 31/12/2079 | wiring        |                                                           | 15/01/2019 |

Modify any maintenance details for the asset, including return to service date, then click 🕑 to save or 😢 to cancel the session

Maintenance

| Entry date            | Supplier                                           |
|-----------------------|----------------------------------------------------|
| 27/01/2015            | enter company #                                    |
| Asset status          | Reference                                          |
| Damaged               | enter reference #                                  |
| Out of service        | Material unit charge                               |
|                       | 0                                                  |
|                       | Labour                                             |
| Outon                 | 0                                                  |
|                       | Total charge                                       |
| 27/01/2015 🗖 10:39 👁  | 0                                                  |
| Return on             | on maintenance report                              |
| 10/06/2021            |                                                    |
| ○ Unknown return date |                                                    |
| Faults                | Repair details                                     |
|                       | need wiring contacts checked and maybe re-soddered |

# Scan Asset(s) from Service into Maintenance

Access scan options via the icon or right click on the maintenance grid, then click New to scan assets to maintenance

IVIAINTENANCE Control panel

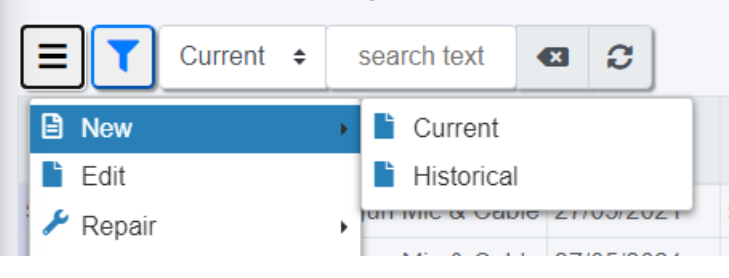

- Use the Current option to add asset maintenance records that will affect the availability of the asset, until it is repaired and returned to service.
- Use Historical option to add maintenance history for an asset without affecting its current availability

### Ref Fig 1.1 Below

To move assets from service to maintenance, first scan the assets into the maintenance list

Errors and warnings will display at the bottom of the window

Then, click or the Details tab to enter maintenance details.

Fig 1.1

|        | tenant     | .0                        |                                        |   |
|--------|------------|---------------------------|----------------------------------------|---|
| Scan   | assets     | Details                   |                                        |   |
| s      | scan       | 0                         |                                        | • |
|        | Code       | Description               |                                        |   |
| ×      | bb9        | broadcast au              | dio field kit #1- Lawo / Micron        |   |
| ×      | 1011       | Loudspeaker               | System Processor                       |   |
| ×      | tin1       | tin shed                  |                                        |   |
| ×      | 1010       | Loudspeaker               | System Processor                       |   |
|        |            |                           |                                        |   |
| rrors  | s/Warning  | 3                         |                                        |   |
| )0 - E | Barcode no | t found.                  |                                        |   |
| DO - T | This asset | s in a rack please unpack | first or enter on the rack asset : LL3 |   |
| )0 - Т | This asset | s in a rack please unpack | first or enter on the rack asset : M1  |   |
|        |            |                           |                                        |   |

### Ref Fig 1.2 Below

Once all maintenance details are entered, click 🕑 to save or 😢 to cancel the session

All items scanned will be entered to maintenance with the same details, however each asset will have its own maintenance record

Fig 1.2

| laintenance             |   |                       |  |
|-------------------------|---|-----------------------|--|
| Scan assets Details     |   |                       |  |
| Entry date              |   | Supplier              |  |
| 27/05/2021              |   | enter company #       |  |
| Asset status            |   | Reference             |  |
| Damaged                 | ~ | enter reference #     |  |
| Out of service          |   | Material unit charge  |  |
| Temporarily             | ~ | 0                     |  |
| Temporany               |   | Labor                 |  |
| Out on                  |   | 0                     |  |
| 27/05/2024 E 10:42 AM @ |   | Total charge          |  |
|                         |   | 0                     |  |
| O Return on             |   | on maintenance report |  |
| 28/05/2021 🗖 10:13 AM O |   |                       |  |
| Unknown return date     |   |                       |  |
| Faults                  |   | Repair details        |  |
|                         |   |                       |  |
|                         |   |                       |  |
|                         |   |                       |  |
|                         |   |                       |  |
|                         |   |                       |  |
|                         |   |                       |  |

# Return Asset(s) from Maintenance to Service

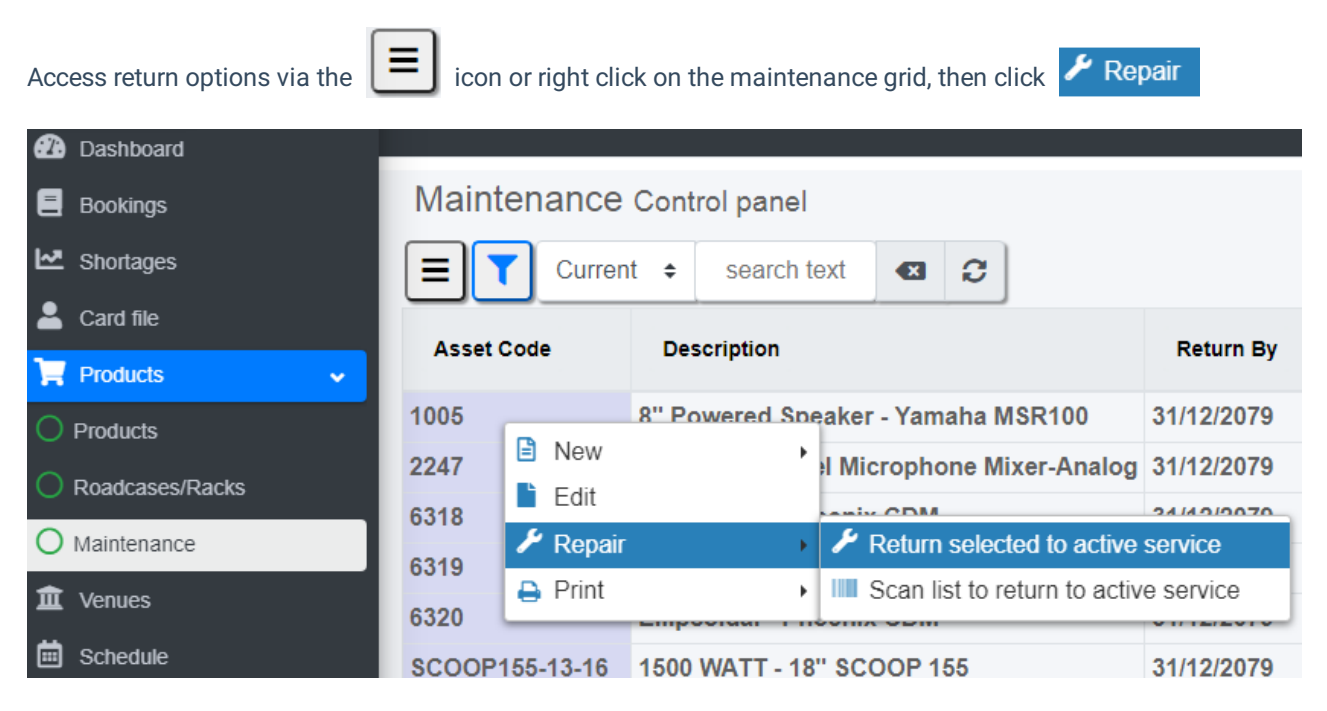

When returning a list of assets, scan each barcode then click 🕒 (or enter) to add the asset to the return list

Errors and warning will appear at the bottom of the window

| Once scanning is complete, click | <b>~</b> | to return all assets in the list or | × | to cancel the return session. |
|----------------------------------|----------|-------------------------------------|---|-------------------------------|
|----------------------------------|----------|-------------------------------------|---|-------------------------------|

#### Fig 1.1

| Maintenar      | nce            |                           | <b>(</b> |
|----------------|----------------|---------------------------|----------|
| \$can          | 0              |                           |          |
|                | Code           | Description               |          |
| ×              | 6319           | Ellipsoidal - Phoenix CDM |          |
| ×              | 6318           | Ellipsoidal - Phoenix CDM |          |
| ×              | 6318           | Ellipsoidal - Phoenix CDM |          |
| Errors/Warnin  | ngs            |                           |          |
| 112255 - Barco | ode not found. |                           |          |
|                |                |                           |          |

### OR.....return the asset to service from the Inventory Setup window by editing product properties

| Rental Point    |   |                   | localhost says<br>Change this asset to "In Service"? |             |                          | 🚴 rentp <b>rest</b> @gmail.com • |                              |  |
|-----------------|---|-------------------|------------------------------------------------------|-------------|--------------------------|----------------------------------|------------------------------|--|
| Dashboard       |   |                   |                                                      |             | Cancel                   | Reports - Asse                   | ts • Setup • Others • Help • |  |
| E Bookings      |   | Edit Asset Record |                                                      |             |                          |                                  |                              |  |
| Mortages        |   | General           | Service Information                                  | Financial D | Details                  | Notes                            | P.A.T. Testing               |  |
| 💄 Card file     |   | Service status    | 1                                                    |             | Dates/Days               |                                  |                              |  |
| 📜 Products      | ۲ | In Service        |                                                      |             | Days Rented Since Last   | Service                          | 0                            |  |
| 🏛 Venues        |   | Out Of Service    | In Service                                           |             | Requires Servicing After | Rented                           | 0                            |  |
| 🗰 Schedule      |   |                   |                                                      |             | Last Service Date        |                                  | 31/12/2079                   |  |
| Purchase Orders |   |                   |                                                      |             |                          |                                  |                              |  |
| E Action Lists  | < | Failts            |                                                      |             |                          |                                  |                              |  |
| J Contacts      |   |                   |                                                      |             |                          |                                  |                              |  |

# **Maintenance Costs**

Double click on any maintenance record on the grid to see full history of maintenance costs for that asset

| Rental Point    | E RentalPoint3 |                              |            |                                 |                                     |            |                |  |  |  |
|-----------------|----------------|------------------------------|------------|---------------------------------|-------------------------------------|------------|----------------|--|--|--|
| Dashboard       |                |                              |            |                                 |                                     |            |                |  |  |  |
| E Bookings      | Maintenanc     | Maintenance Control panel    |            |                                 |                                     |            |                |  |  |  |
| Mortages        | E Curr         |                              |            |                                 |                                     |            |                |  |  |  |
| 💄 Card file     |                | December                     | Determ De  | Fourth Darta Ha                 | Densis Detaile                      | Entry Data | Desident Octob |  |  |  |
| 🏹 Products 🗸 🗸  | Asset Code     | Description                  | Return By  | Fault Details                   | Repair Details                      | Entry Date | Product Code   |  |  |  |
| O Products      | RF1004         | RF 15 Floor Standing Speaker | 12/31/2079 | housing is cracked              | cracked section of housing replaced | 08/31/2021 | RCFNX15        |  |  |  |
| Roadcases/Racks | RF1005         | RF 15 Floor Standing Speaker | 12/31/2079 | Speaker intermittently cuts out | reconnected faulty wiring           | 08/31/2021 | RCFNX15        |  |  |  |
| O Maintenance   |                |                              |            |                                 |                                     |            |                |  |  |  |

Alternatively, access maintenance costs from the Products Menu Inventory Tree....

| RentalPoint        | RentalPoint3                                                                                                    |
|--------------------|----------------------------------------------------------------------------------------------------|
| 2 Dashboard        |                                                                                                    |
| Bookings           |                                                                                                    |
| Mortages           |                                                                                                    |
| Lard file          | ■ Rental equipment ↓ □ AUDIO - AUDIO                                                                                                    |
| 🃜 Products 🗸 🗸     | POWSPEAK - Powered Speakers                                                                                                    |
| O Products         | <ul> <li>O GHH56 - RF 15 Floor Standing Speaker</li> <li>O RF123 - RF 15 Floor Standing Speaker</li> </ul>                                                          |
| Roadcases/Racks    | - • SIGADAP - Sigma UAC-21 USB AC Adapter                                                                                                    |
| O Maintenance      | CFNX15 - RF 15 Floor Standing Speaker     Components                                                                                                    |
| 🏛 Venues           | Assets                                                                                                    |
| 💼 Schedule         | CFNX15_1 : RF 15 Floor Standing Speaker [Barcode : RF1001] [Serial : 123456789] [     RFNX15_2 : RF 15 Flo 📽 Setup Products     e : RF1002] [Serial : ] [Model : NX |
| 🚝 Action Lists 🛛 🖌 | - O RCFNX15_3 : RF 15 Flo                                                                                                    |
| J Contacts         | CFNX15_4 : RF 15 Flo     e : RF1004] [Serial : ] [Model : NX     e : RF1005] [Serial : ] [Model : NX                                                                |
|                    | Alternatives X Maintenance > \$ Maintenance Cost                                                                                                    |
|                    | CARLES Alto TS315 Speaker Reports     Scan Multiple Assets From Service Into                                                                                        |

### OR from the Products Icon Menu

| RentalPoint     | RentalPoint3                                                                                                    |
|-----------------|----------------------------------------------------------------------------------------------------|
| Dashboard       |                                                                                                    |
| E Bookings      |                                                                                                    |
| Marka Shortages | \$ Maintenance Cost                                                                                                    |
| Lard file       | Alpha Rental equi                                                                                                    |
| 🏹 Products 🗸 🗸  | POV Maintenance                                                                                                    |
| O Products      | General Scan Single Asset From Service Into                                                                                                    |
| Roadcases/Racks |                                                                                                    |
| O Maintenance   | Components                                                                                                    |
| â Venues        | Assets                                                                                                    |
| E Action Lists  | <ul> <li>CFNX15_1 : RF 15 Floor Standing Speaker [Barcode : RF1001] [Serial : 123456789] [</li> <li>RCFNX15_2 : RF 15 Floor Standing Speaker [Barcode : RF1002] [Serial : ] [Model : NX</li> <li>RCFNX15_3 : RF 15 Floor Standing Speaker [Barcode : RF1003] [Serial : ] [Model : NX</li> </ul> |

### The Maintenance Costs Window

Asset service and repair charges incurred during maintenance, can be recorded against each asset maintenance record. These maintenance costs can then be accessed for reporting and evaluation purposes, from the maintenance record itself or from the maintenance cost window.

See Fig 1.1 below for an illustration of the maintenance costs window.

A. Shows all maintenance costs for a given asset based on the users 'Record Type' selection

B. Show more/less entries on the grid as needed

C. Enter any information in the search box from any of the maintenance cost fields to help narrow your search to fewer records

D. Use the 📄 arrows to the left of any heading to sort the grid in ascending/descending order

E. Use the icons to the left of each entry to 💿 Expand / 🧿 Collapse maintenance cost details on the grid

| Fig 1.1 |  |
|---------|--|
|---------|--|

| show 10 🕶 entries 🕒             |                       |                                                      | $\bigcirc$    |                  |            |               |            | ©        | Search:     |             |
|---------------------------------|-----------------------|------------------------------------------------------|---------------|------------------|------------|---------------|------------|----------|-------------|-------------|
| Entry Date Ref. [10]            | + Faults              | Repair Details                                       | 🗄 Labour Cost | Material Cost    | Total Cost | Supplier Code | Out Date   | Out Time | Return Date | Return Time |
| -08/24/2021                     | Wiring fault repaired |                                                      | 0.00          | 10.00            | 10.00      |               | 08/01/2021 | 10:07    | 08/06/2021  | 10:07       |
| Status Damaged                  | )                     |                                                      |               |                  |            |               |            |          |             |             |
| 08/31/2021                      | Stand is unsteady     | Tightened screws on stand and confirmed it was level | 0.00          | 0.00             | 0.00       |               | 08/27/2021 | 01:18    | 08/27/2021  | 05:00       |
| owing 1 to 2 of 2 entries 1 row | selected              |                                                      |               |                  |            |               |            |          | Prev        | ous 1 N     |
| Record type                     |                       |                                                      |               | Common informat  | ion        |               |            |          |             |             |
| All                             |                       |                                                      |               | Operational Stat | us         |               | Link       | (0.0110) |             |             |
| Damaged 🛛 🙀                     | <b>`</b>              |                                                      |               | Last Test Date   |            |               | Uli        | nown     |             |             |
| O Faulty                        | /                     |                                                      |               | Last lest Date   |            |               |            |          |             |             |
| Test required                   |                       |                                                      |               | Test Frequency(  | days)      |               | 0          |          |             |             |
| Edit Edit                       | an existing           | g maintenance record                                 |               |                  |            |               |            |          |             |             |
| Add history                     | Add ar                | n historic maintenance re                            | ecord for     | the purp         | ose of I   | maintain      | ing acc    | urate m  | naintena    | nce co      |
| Exclude fro                     | m report              | Mark the currently high                              | nlight ma     | aintenan         | ce cost i  | record so     | that it    | may be   | exclud      | ed whe      |
| Return to S                     | ervice                |                                                      |               |                  |            |               |            |          |             |             |

Return the currently highlighted asset to service

### Print a Maintenance Cost Report

from the Assets Menu on the top menu bar (per screenshot below)

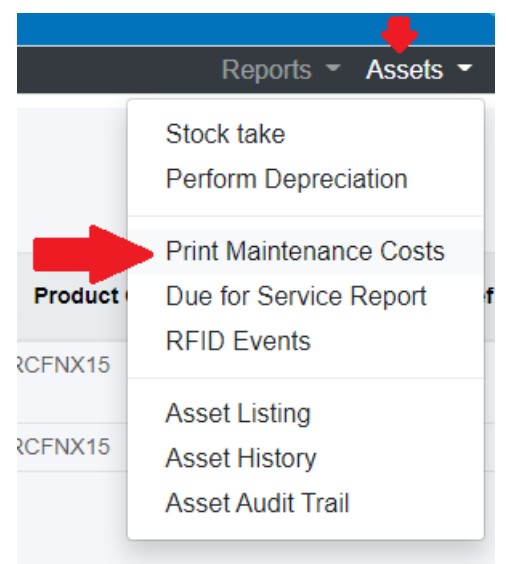

| Maintenance Costs Report                          |                          |  |  |
|---------------------------------------------------|--------------------------|--|--|
| Scope                                             | Record Type              |  |  |
| All                                               | All                      |  |  |
| ○ For Product                                     | ○ Damaged<br>○ Faulty    |  |  |
| DateSelection                                     | ○ Test Required          |  |  |
| Record Entry Date     Out For Sonico Date         | Regions / Location Scope |  |  |
| Curr of Service Date     Return From Service Date | All     Select Region    |  |  |
| Summary Options                                   | 0 - EAST                 |  |  |
| O Print Repair Details                            | O Select Location        |  |  |
| Print Faults                                      | 0 - Main 👻               |  |  |
| Date From                                         |                          |  |  |
| 04/02/2022                                        |                          |  |  |
| Include entries marked as "Exclude from report"   |                          |  |  |
|                                                   | O O                      |  |  |

The report scope allows the user to narrow the report output to a specific product or asset within a region, location and date range. Asset costs marked as 'Exclude from Report' can also be filtered from the output as needed

| ose                      |              |                    |                         |                     |          |              |             |
|--------------------------|--------------|--------------------|-------------------------|---------------------|----------|--------------|-------------|
| 8                        |              |                    |                         |                     |          |              |             |
|                          |              |                    |                         |                     |          |              |             |
| Date Printe              | ed : Fri Feb | -04-2022           |                         | Asset Damage Report |          | Page 1 of 1  |             |
| EVF11 Sigma EVF-11 Elect |              | ctronic Viewfinder | Code : SIGEVF1002       | Serial # :          |          |              |             |
| Di                       | ate          | Reference          | Faults                  |                     | Supplier | Out Date     | Ret Date    |
| Fe                       | eb-04-2022   |                    | cracked lens            |                     |          | Feb-04-2022  | Dec-31-2079 |
| SIGFP                    | Si           | gma fp L Mirrorle  | ss Digital Camera       | Code : SIGFP1002    | Serial # | <b>#</b> :   |             |
| Di                       | ate          | Reference          | Faults                  |                     | Supplier | Out Date     | Ret Date    |
| Fe                       | eb-04-2022   |                    | Needs testing, possible | e water damage      |          | Feb-04-2022  | Dec-31-2079 |
| TS315CA                  | S Alt        | to TS315 Speake    | er CASE                 | Code : TS315C1001   | Serial # | #: 123456789 |             |
| Di                       | ate          | Reference          | Faults                  |                     | Supplier | Out Date     | Ret Date    |
| -                        |              |                    |                         |                     |          | 5 1 04 0000  | D 04.0070   |

# **Returns Direct to Maintenance**

Assets found faulty or damaged while on-site can be entered into maintenance before being returned to the booking. Once the asset is returned, the maintenance record will be activated, showing the asset as unavailable for the duration of the maintenance period. Maintenance crew may run the 'Returns Direct to Maintenance' report to show assets they should expect to receive for maintenance once a given booking is returned.

First ensure Barcode Parameter 42 is set to 'No' indicating that you are allowing a maintenance record to be entered for an asset while it is still physically out of the warehouse on a booking.

| RP Enter Value                                      | x        |
|-----------------------------------------------------|----------|
| Return assets before entering them into maintenance | ?        |
| O Yes                                               | 🗸 ОК     |
| No                                                  | × Cancel |
|                                                     |          |

NOTE! if Barcode #42 is set to YES, then the asset will be returned from the booking when it is scanned to maintenance, and will immediately become unavailable for the duration of the maintenance period.

Then while the asset is still checked out to the booking.....

|   |      |                                                | RentalPoint           | Inventory Setup  |                          |                                  |         |   |
|---|------|------------------------------------------------|-----------------------|------------------|--------------------------|----------------------------------|---------|---|
| 1 | Asse | ts                                             |                       |                  |                          |                                  |         | ^ |
|   |      | [2246] Shure 4-Channel Microphone Mixer-Analog | [Serial : 268-897221] | [Model : SCM268] | [Location : 0 - Toronto] | [Status : Out on booking :MYTEST | 00095 ] | = |
|   |      |                                                |                       |                  |                          |                                  |         | ļ |

Enter a maintenance record for the asset via the products menu (see full details in help option above if needed)

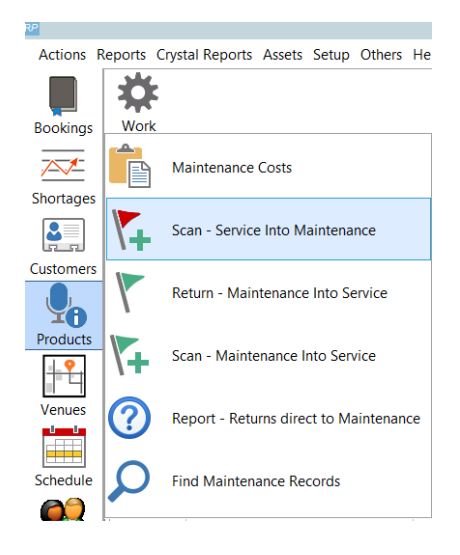

The maintenance entry form will indicate that this is a 'Return direct to maintenance' pending return from the booking it is out on.

| RP                  | Scan Assets Out for Maintenance                                  |
|---------------------|------------------------------------------------------------------|
| 2246                | ✓ OK X Cancel                                                    |
|                     | Enter Barcode                                                    |
| Errors and Warnings |                                                                  |
| Code                | Message                                                          |
| 2246                | Out on MYTEST00097 - will add to 'Returns direct to maintenance' |
| <                   |                                                                  |

| RP                                                                                                 | RP Maintenance Record X                                                                                            |                                                                    |                 |                  |  |  |
|----------------------------------------------------------------------------------------------------|----------------------------------------------------------------------------------------------------|--------------------------------------------------------------------|-----------------|------------------|--|--|
| Details                                                                                            |                                                                                                    |                                                                    | Entry<br>Date   | 01-15-19         |  |  |
| Asset Status<br>Damaged<br>Faulty<br>Test Required<br>Out Of Service<br>Temporarily<br>Permanently | Out For Service Date / Time<br>01-15-19 1324<br>Return From Service Date / Time<br>0 0000<br>© Unknown Return Date | Supplier<br>Reference<br>Material Charge:<br>Labor Charge<br>Total |                 | Vendor B         |  |  |
| Faults<br>wiring fault                                                                             | to                                                                                                    | Repair Details                                                     | n Maintenance R | leport<br>Cancel |  |  |

Since the maintenance record is not active (pending return of asset), you won't see the asset on the maintenance

grid. You'll need to run the 'Report - Returns direct to maintenance' report to see any pending maintenance records.

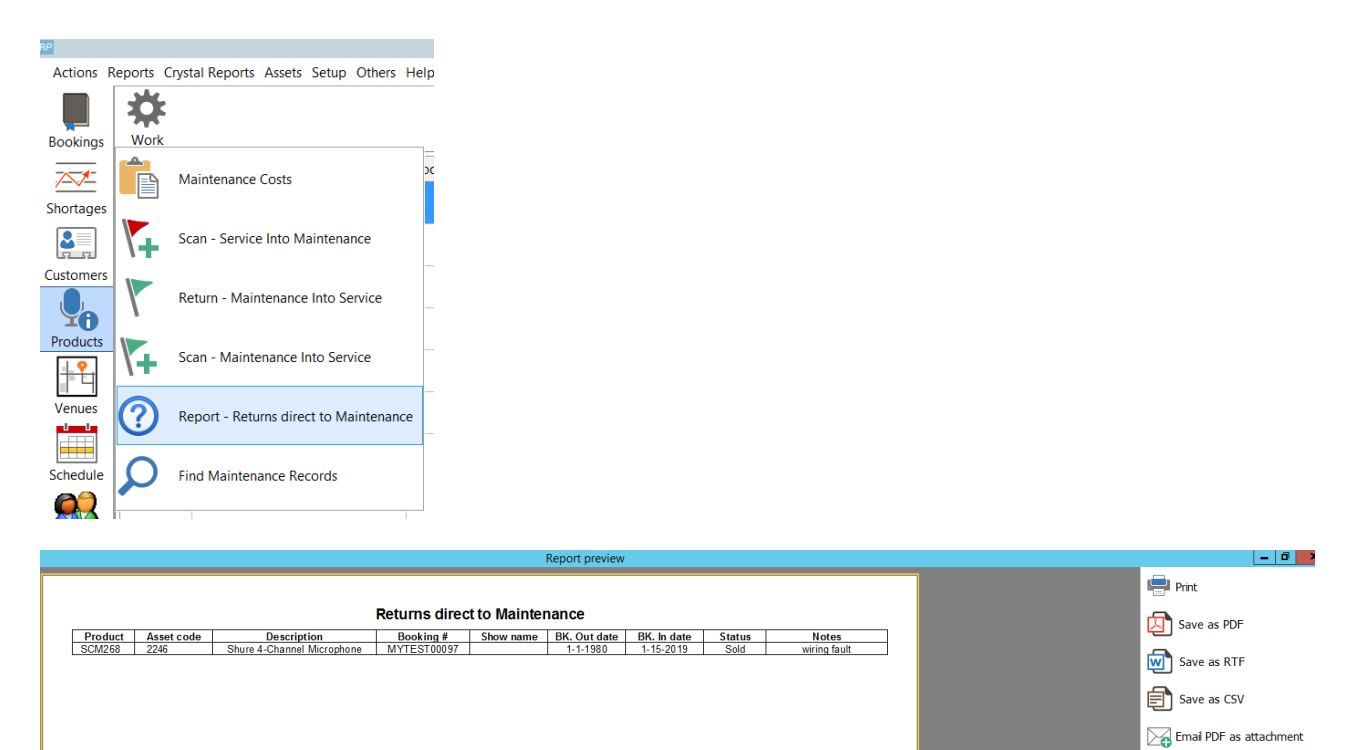

When returning the asset, you can modify the maintenance record by clicking the 'Damaged' button OR just check it in as normal ....

📄 Edit Report

× Exit

| RP              |              | Return Equipment,          | Booking : MYT | EST00097 to Location    | : 0 - Toronto                         | _ □             | x     |
|-----------------|--------------|----------------------------|---------------|-------------------------|---------------------------------------|-----------------|-------|
| Enter Barcodes  | Current Sess | ion                        |               |                         |                                       |                 |       |
| Assets out (Bar | code)        |                            |               | Equipment returned      | - [bar code scanned]                  |                 |       |
| Product Code    | Barcode      | Description                | R             | Barcode                 | Description                           | Note            | ^     |
| SCM268-1        | 2246         | Shure 4-Channel Microphone | Y             | 2246                    | Shure 4-Channel Microphone Mixer      | An 🔼            |       |
|                 |              |                            |               |                         |                                       |                 | _     |
|                 |              |                            |               |                         |                                       |                 |       |
|                 |              |                            |               |                         |                                       |                 |       |
|                 |              |                            |               | <u>V</u> Delete         | Damaged                               |                 |       |
|                 |              |                            |               | Equipment returned      | [not tracked with the ser code scanne | er, or cross re | ental |
|                 | _            |                            |               | Confirm                 | pi 📥 pi                               | it ( Returned   | l Qty |
|                 | (            | This asset has a current   | t maintenance | record that will be act | ivated on return, do you wish         | 0               |       |
|                 |              | to edit it now?            |               |                         |                                       |                 |       |
|                 |              |                            | Yes           | No                      |                                       |                 |       |
|                 |              |                            |               |                         | Colort All                            |                 |       |
| Errors and War  | nings        |                            |               |                         | Select All                            | Onselect        |       |
| Barcode         | Message      | SL Shure 4-Channel Mice    | ronhond't wi  | ll he returned direct   | tly to maintenance                    |                 |       |
| 2240            | WARNIN       |                            | ophone] wi    | n be returned unect     |                                       |                 |       |
|                 |              |                            |               |                         |                                       |                 |       |
| Return Date     | -Select Type | e of Return :              |               |                         |                                       |                 | _     |
| 01-15-19        | Unused       | equipment [partial return] | 🖌 🗸 Chec      | k 🗎 Damage I            | Report 🛛 🗇 Extend Items               |                 |       |
| Return Time     | O Partial re | eturn [before return date] | 🛱 Enter Lo    | osses 🛛 🕞 Enter a Pa    | ayment Save                           | X Cano          | el    |
| 1327            | Full [Final  | al or Extended] Return     |               |                         | ↓ Sure                                |                 |       |

Once the asset is returned to the warehouse, RentalPoint will automatically activate the maintenance record.

|   |        | RentalPoint Inventory Setup                                                                                                    |
|---|--------|----------------------------------------------------------------------------------------------------|
| 4 | Assets |                                                                                                    |
|   |        | 2246] Shure 4-Channel Microphone Mixer-Analog [Serial : 268-897221] [Model : SCM268] [Location : 0 - Toronto] [Status : Out for maintenance] |
|   |        |                                                                                                    |

# SQL Query of all Assets out to Maintenance

```
SELECT IM.groupfld [Group],
   IM.category [Category],
   A.product_code [Product],
   A.asset_code [Barcode],
   A.serial_no [Serial],
              [Item Location],
   A.locn
   A.cost,
   A.est_resale,
   A.insured_val,
   CASE
    WHEN A.servicestatus = 0 THEN 'Active'
    WHEN A.servicestatus = 1 THEN 'Temporarily Out of Service'
    ELSE 'Permanently Out of Service'
   END
              [Status]
FROM tblasset01 A
   LEFT OUTER JOIN tblinvmas IM
```

ON IM.product\_code = A.product\_code WHERE A.servicestatus = 1 ORDER BY IM.groupfld, IM.category, A.product\_code, A.asset\_code